# Work with Family Accounts - Children

Last Modified on 02/26/2025 8:46 am EST

While working with Family Accounts, the page is organized into two sections: Children and Contacts. Access a Family Account by going to Family Accounts (left menu) > Profiles card > View # Active Family Accounts, or use the Search... at the top of any page.

The Children section shows profile cards for each child. Use the Children section to:

- 🔆 See a contact's relationship to a child.
- $\mathbf{H}$  View a child's age and birthday.
- Go to a child's Details tab or delete a child from the Family Account.

Expand/Collapse All

#### **Children Section**

The children in the family are listed in the top section of the Family Account Details tab, where you can do the following:

- Click the **Options** icon (:) > **Child Details** or click on the child's name to open the **Child Details** tab.
- Click the **Options** icon (:) > **Delete** to remove the child from the Family Account. The child must not be enrolled in any classes to delete them.
- Click the contact's name to redefine the **Relationship** between the contact and the child.

| 967908 > Family Account                |                           |                                                           |            |
|----------------------------------------|---------------------------|-----------------------------------------------------------|------------|
| Jennings                               |                           | 19 A                                                      | Actions 💌  |
| DETAILS BILLING TRANSACTIONS           | INVOICES AUDIT LOG NOTES  | Relationship                                              |            |
|                                        |                           | What is Sheldon Jennings's relationship to Joey Jennings? | $\bigcirc$ |
| Children (1)                           |                           | Father × •                                                | ~          |
| Joey Jennings                          |                           | Emergency Contact                                         |            |
|                                        | Add Note To Joey Jennings | )                                                         |            |
| HAY 10, 2018                           | i Child Details           | Cancel Save                                               |            |
| Contacts<br>Sheldon Jennings<br>Father | Delete                    |                                                           |            |

## **Details Tab**

Go to a child's Details tab by clicking their name on their contact card in the Children section. A child's Details tab displays necessary medical and emergency information. Click each section to make any

needed updates. The Actions menu 💌 Actions 🔻 offers the following options:

- Add Note to Child- Add a note about the child to their file.
- Account Details Opens the Family Details tab.
- Enroll Enroll the child in a class.
- Upload File Add a document to the child's information.
- Delete Remove a child from the Family Account.

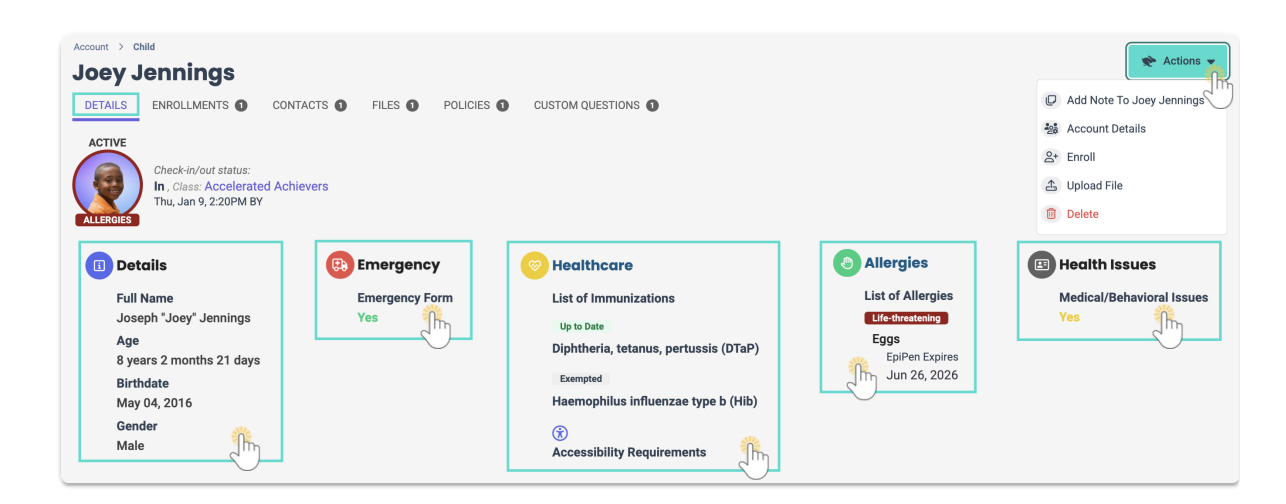

To help keep your information as up-to-date as possible, use the View Missing Information page to see which children need Emergency Forms, contact information, records, etc.

## **Enrollments Tab**

Go to a child's Enrollments tab by clicking their name on their contact card in the Children section then the Enrollments tab. A child's Enrollments tab displays information about each class the child is enrolled in.

- Use the Actions menu ★ Actions > Enroll to enroll a child in a class.
- Click the **Options** icon (:) > **Drop** to **drop** a child from a class.
- Click the class name on the class card to go to the Class Details tab, where you can find more information about the class.

| Account > Child                                                        |                           |
|------------------------------------------------------------------------|---------------------------|
| Joey Jennings                                                          | Actions                   |
| DETAILS ENROLLMENTS O CONTACTS O FILES O POLICIES O CUSTOM QUESTIONS O | Add Note To Joey Jennings |
|                                                                        | Account Details           |
| Adventure All Stars All Day Care Schedule                              | 음+ Enroll                 |
| €→ Drop                                                                | 🛆 Upload File             |
| All Day Care                                                           | Delete                    |
| Class: Mon Jun 24, 2024 - Fri Aug 30, 2024                             |                           |
| →) Child start: Thu Jul 25, 2024                                       |                           |
| home Ec Room                                                           |                           |
|                                                                        |                           |

## **Contacts Tab**

You can access a child's Contacts tab by clicking the child's name on their contact card in the Children section and then the Contacts tab. The tab displays cards for each contact associated with the child and a Payer badge **PAYER** for who is a Payer on the account.

• Click the **Options** icon (i) to then go to **Add Note to Child**, **Contact Details**, **Account Details**, or **Delete**.

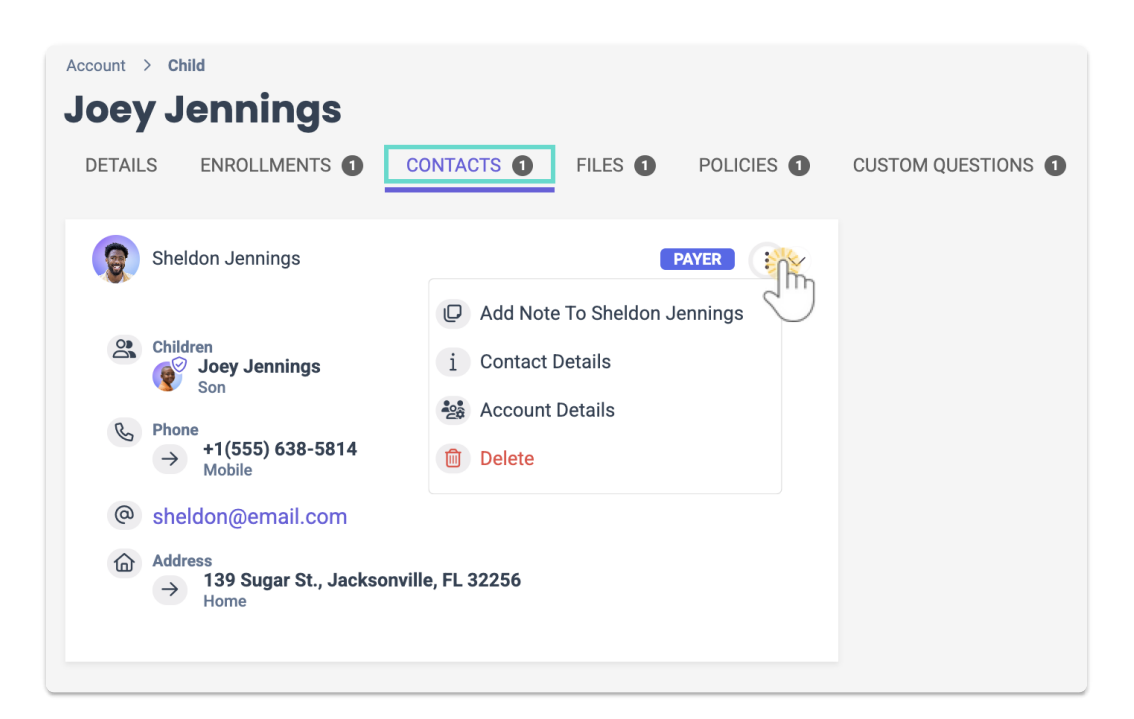

## **Files Tab**

Go to a child's Files tab by clicking their name on their contact card in the Children section, then the Files tab. A child's Files tab displays uploaded files that can be used for documentation and future reference. Do the following to upload a file:

- 1. Go to the Actions menu Actions > Upload File.
- 2. Click to add or drag a file into the *Upload Document* window and select a **Category** from the dropdown list.

- 3. Click Save File.
  - A pop-up message alerts you the file has been uploaded.
  - The document is uploaded to the child'sFiles tab.
  - The number next to Files indicates the number of files uploaded to the system.

After uploading files, the grid can be sorted, filtered, printed, or exported to Excel. Use these additional icons to work with files:

- Click the **Download** icon 👱 to download the file from the system.
- Click the **Trash Can** icon 💼 to delete the file from the system.

| Account > child<br>Joey Jennings<br>DETAILS ENROLLMENTS O CONTACTS O FILES O POLICIES O CUSTOM QUESTIONS O |                   |                                  |                            |  |                              |            |               |                 |                   |          |            |      |
|----------------------------------------------------------------------------------------------------|-------------------|----------------------------------|----------------------------|--|------------------------------|------------|---------------|-----------------|-------------------|----------|------------|------|
| (                                                                                                    | Category 😢        |                                  |                            |  |                              |            |               |                 | 🛨 Export To Ex    | cel      | Pr         | rint |
|                                                                                                    | Category :        | Sub category                     | File Name                  |  | Туре                         | :          | Date Uploaded | :               | Updated By        | :        |            |      |
| •                                                                                                    | Category: Allergi | ies                              |                            |  |                              |            |               |                 |                   |          |            |      |
|                                                                                                    | Allergies         | rgies Eggs Allergy info card.pdf |                            |  |                              | 07/25/2024 |               |                 | sharris@email.com |          | - <b>*</b> |      |
| •                                                                                                    | Category: Emerg   | ency                             |                            |  |                              |            |               |                 |                   |          | Ċ          | )    |
|                                                                                                    | Emergency         |                                  | pediatric contact card.png |  |                              |            | 07/25/2024    |                 | sharris@email.com |          | <u>+</u>   | 1    |
|                                                                                                    | Emergency         | birth certficate.jpeg            |                            |  | Birth Certificate 07/24/2024 |            |               | paula@email.com |                   | <u>+</u> | Û          |      |
|                                                                                                    | Category: Other   |                                  |                            |  |                              |            |               |                 |                   |          |            |      |
|                                                                                                    | Other             |                                  | Joey Jennings Photo.jpeg   |  |                              |            | 07/25/2024    |                 | sharris@email.com |          | <u>+</u>   | Û    |

All files/documents uploaded when a parent submits an<mark>Online Registration</mark> form are automatically added to this tab when a child is accepted and the Family Account is created.

## **Policies Tab**

You can access the Policies tab for a child by clicking the child's name on their contact card in the Children section and then the Policies tab. Displayed policies are those that were agreed to by families during online registration and enrollment. Use these features to work with policies:

- Sort or filter columns to see specific policies.
- Click Export to Excel or Print to work with agreed-to policies outside of Jackrabbit Care.
- Click the View icon 💿 to see an individual policy and print it.
- Click the **Trash Can** icon 💼 to delete the signed policy.

| Account > Child Joey Jennings |          |                 |               |               |               |                 |      |                |      |       |
|-------------------------------|----------|-----------------|---------------|---------------|---------------|-----------------|------|----------------|------|-------|
| DETAILS                       | ENROLLME | ENTS 1          | CONTACTS      | FILES         | POLICIES 1    | CUSTOM QUESTION | ns 1 |                |      |       |
| Drag a colum                  | n header | and drop it     | here to group | by that colum | ın            |                 |      | + Export To    | Exce | Print |
| Registration                  | :        | Class           | :             | Policy Name   | :             | Date Uploaded   | :    | Uploaded By    | :    |       |
| Adventure Ki                  | ds Club  | <u>Adventur</u> | e All Stars   | Admissions a  | nd Enrollment | 07/24/2024      |      | Paula Jennings |      |       |

All policies uploaded when a parent submits an**Online Registration** form are added to this tab when a child is accepted and the Family Account is created.

## **Custom Questions Tab**

You can access the Custom Questions tab for a child by clicking the child's name on their contact card in the Children section and then the Custom Questions tab. Custom questions listed are those that were answered by families during online registration and enrollment. Use these features to work with custom questions:

- Sort or filter columns to see specific custom questions.
- Click Export to Excel or Print to work with custom questions outside of Jackrabbit Care.
- Click the View icon 💿 to see an individual custom question and print it.
- Click the **Trash Can** icon **to** delete the answer to the custom question.

| Account > child Joey Jennings |                                                               |     |                     |       |               |       |                |               |              |
|-------------------------------|---------------------------------------------------------------|-----|---------------------|-------|---------------|-------|----------------|---------------|--------------|
| DETAILS                       | ENROLLMENTS                                                   | 6 🕕 | CONTACTS 1          | FILES | 9 POLICIES 1  | CUSTO |                |               |              |
|                               |                                                               |     |                     |       |               |       | <u>+</u> E     | xport To Exce | el 🎁 🖶 Print |
| Drag a colu                   | Drag a column header and drop it here to group by that column |     |                     |       |               |       |                |               |              |
| Registratio                   | n                                                             | :   | Program             | :     | Date Uploaded | :     | Uploaded By    | :             |              |
| Adventure                     | <u>Kids Club</u>                                              |     | <u>All Day Care</u> |       | 07/24/2024    |       | Paula Jennings |               |              |

All custom questions uploaded when a parent submits an**Online Registration** form are added to this tab when a child is accepted and the Family Account is created.

To add a new Child profile to a Family Account, use the Actions menu \* Actions > Add Child on the Family Account page.